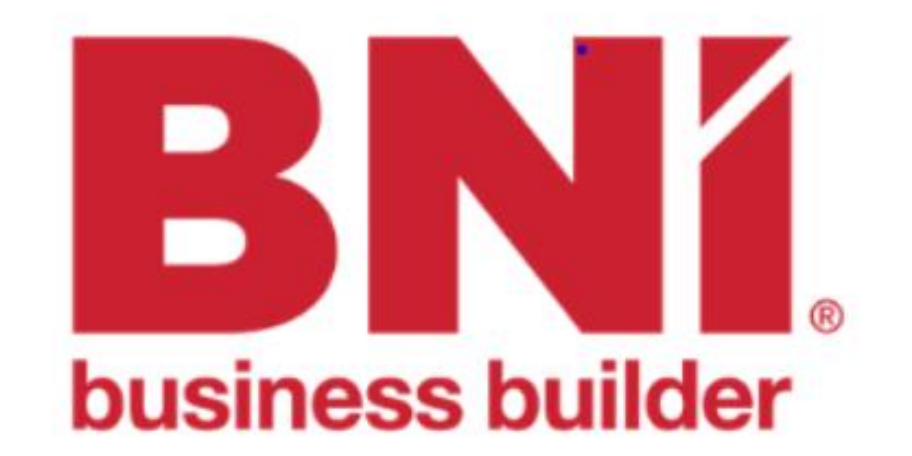

## כניסה ליוניברסיטי של BNI

במידה וטרם יצרתם סיסמא ביוניברסיטי יש לעבור שחזור סיסמא כמפורט בהמשך. <mark>חובה</mark> להשתמש ב**כתובת המייל** שלכם המופיעה ב BNI קונקט

www.bniuniversity.com

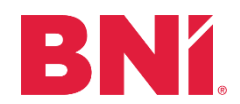

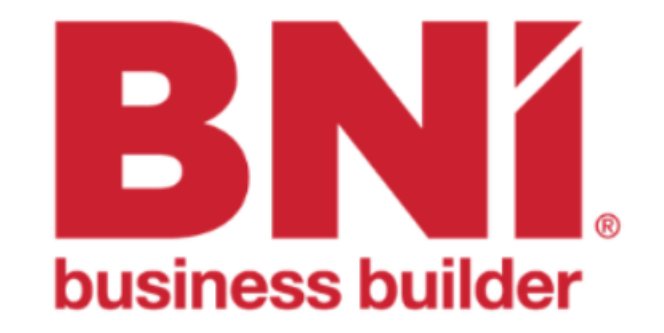

#### Please Login , or <u>Sign Up</u>.

Email or Username

Password

Login Forgot your password? <u>Terms of Service Contact Support</u> <u>Privacy Policy</u>

Available on the iPhone Available on the iPhone Google play

במידה ואין לכם סיסמא ליוניברסיטי יש ללחוץ על הקישור Forgot your /שכחתי סיסמא passwrd

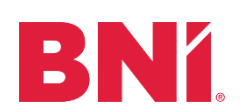

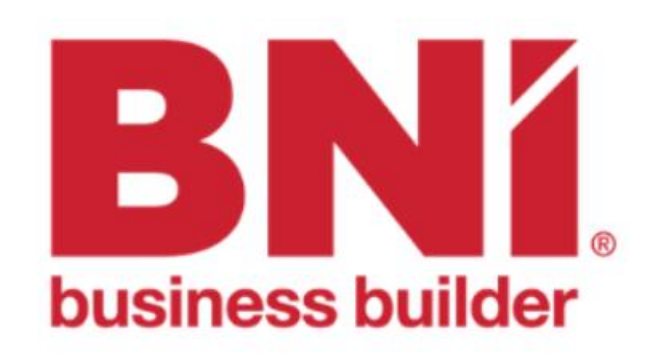

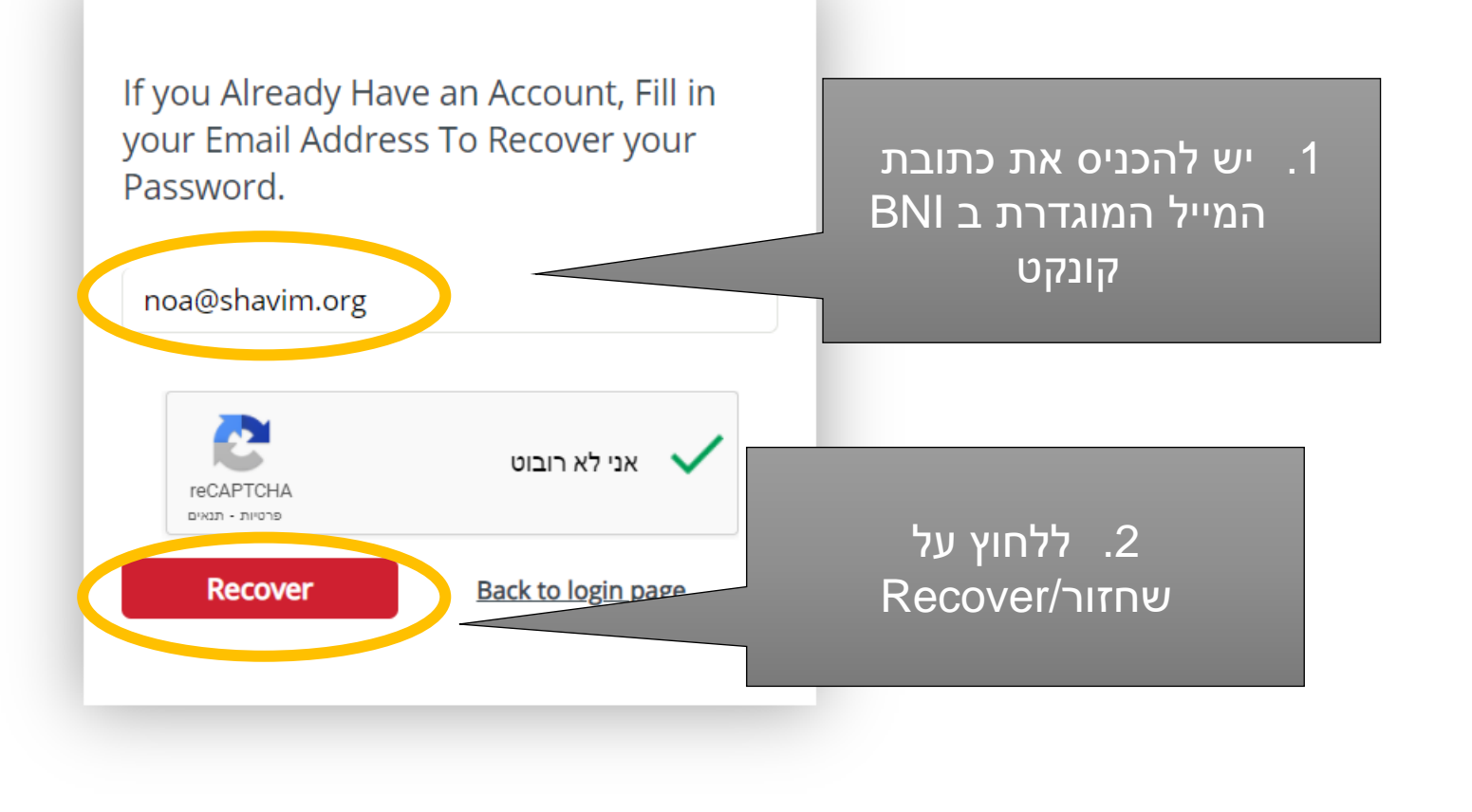

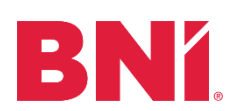

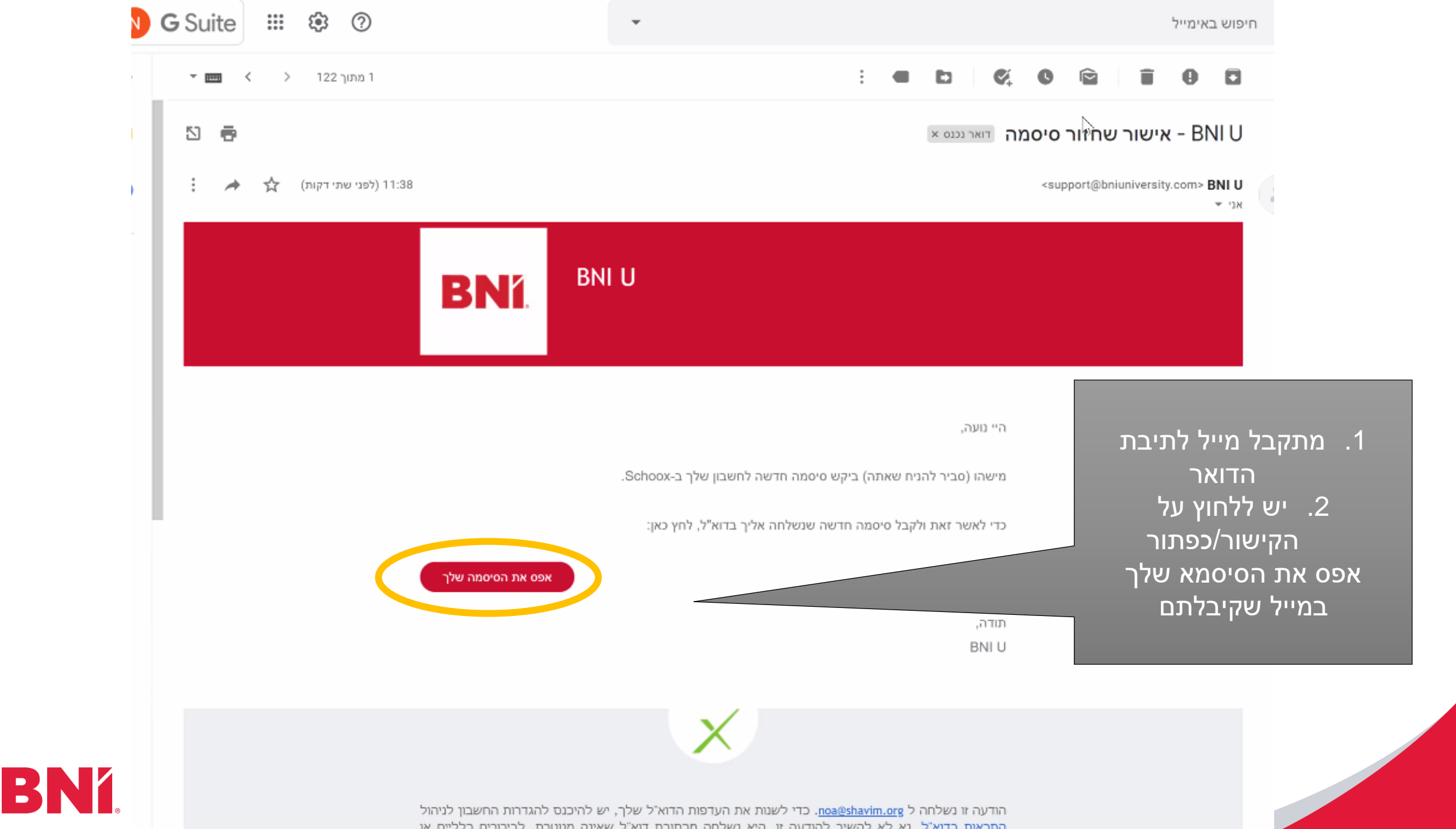

### כעת קורים 2 דברים:

- 1. נשלח אליכם מייל נוסף
  - 2. מופיע מסך ובו קישור

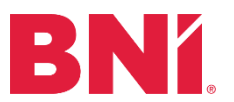

| - no | × | X | כניסה - פלטפורמת הלמידה וההדו | × | + |
|------|---|---|-------------------------------|---|---|
|------|---|---|-------------------------------|---|---|

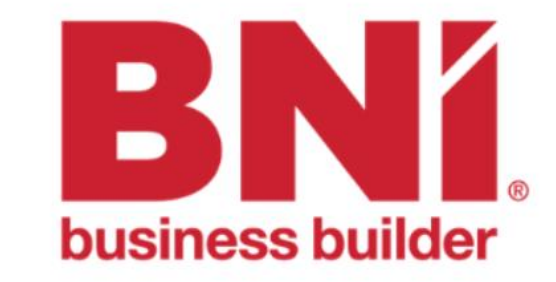

תשומת לבכם בבקשה!

הסיסמה. דוא"ל המכיל את הסיסמה. דוא"ל המכיל את הסיסמה תודה שאישרת את שינוי הסיסמה.

את אוטומטי - אולי תרצה לשנות את הסיסמה החדשה נוצרה לזכור הסיסמה למשהו שקל יותר לזכור.

אנא לחץ כאן בכניסה עם סיט מא זמנית (בדוק את הדוא"ל שלך)

במסך שנפתח יש ללחוץ על הקישור בפסקה האחרונה

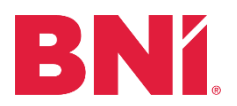

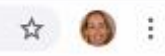

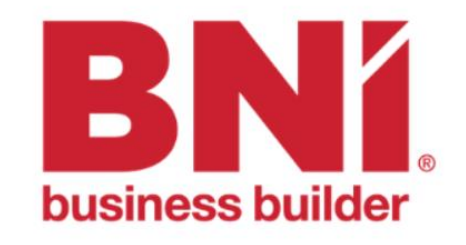

| Email or Usornamo         |                                             |   |                         |
|---------------------------|---------------------------------------------|---|-------------------------|
| chian or osemanie         | <i>a</i>                                    | 1 |                         |
| Password                  |                                             |   | לחיצה על הקישור במסך    |
| Login                     | Forgot your dissword?                       |   | הקודם תביא אתכם למסך זה |
| <u>Terms of Ser</u><br>Pr | vice <u>Contact Support</u><br>ivacy Policy |   |                         |

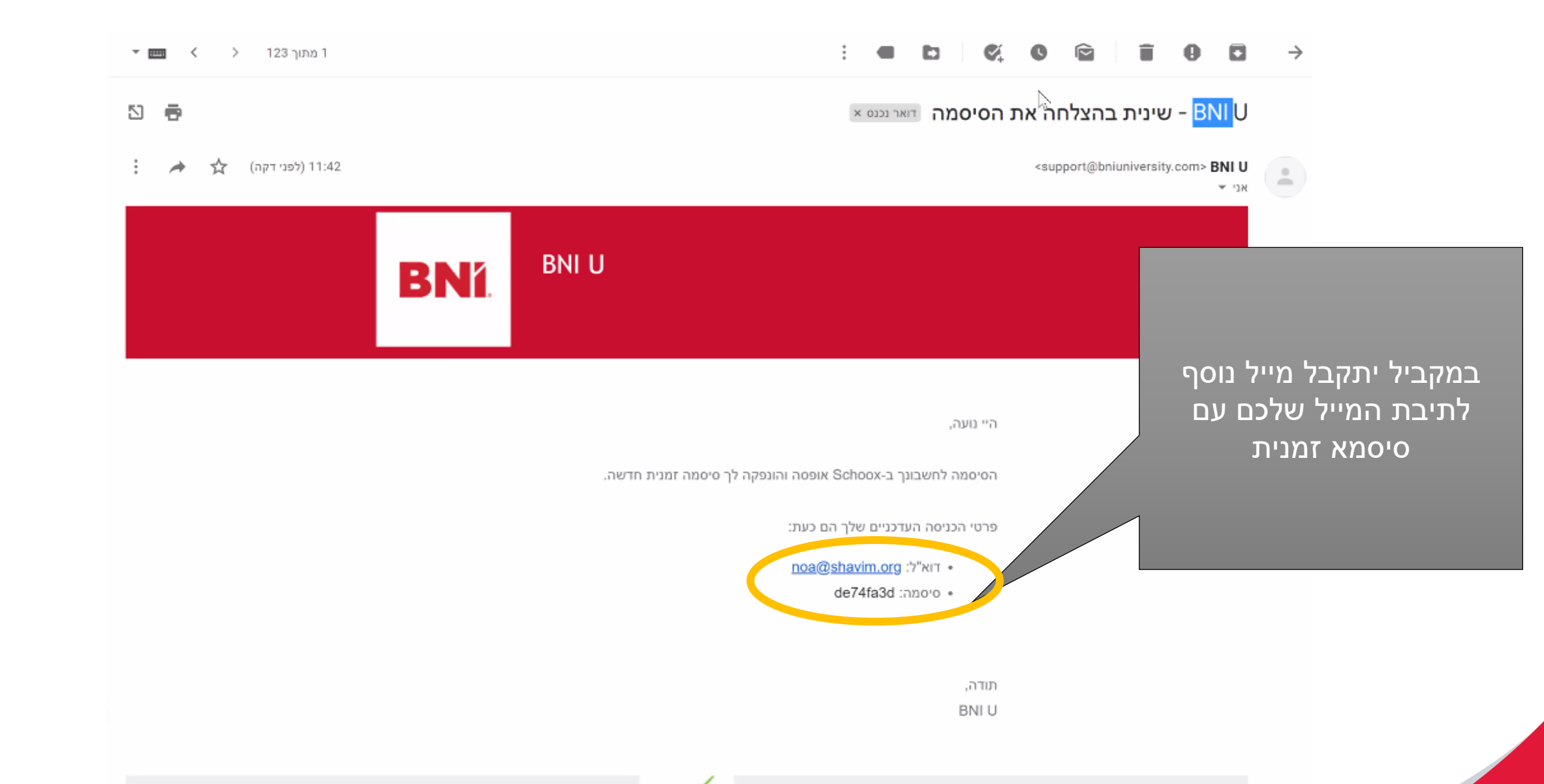

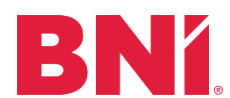

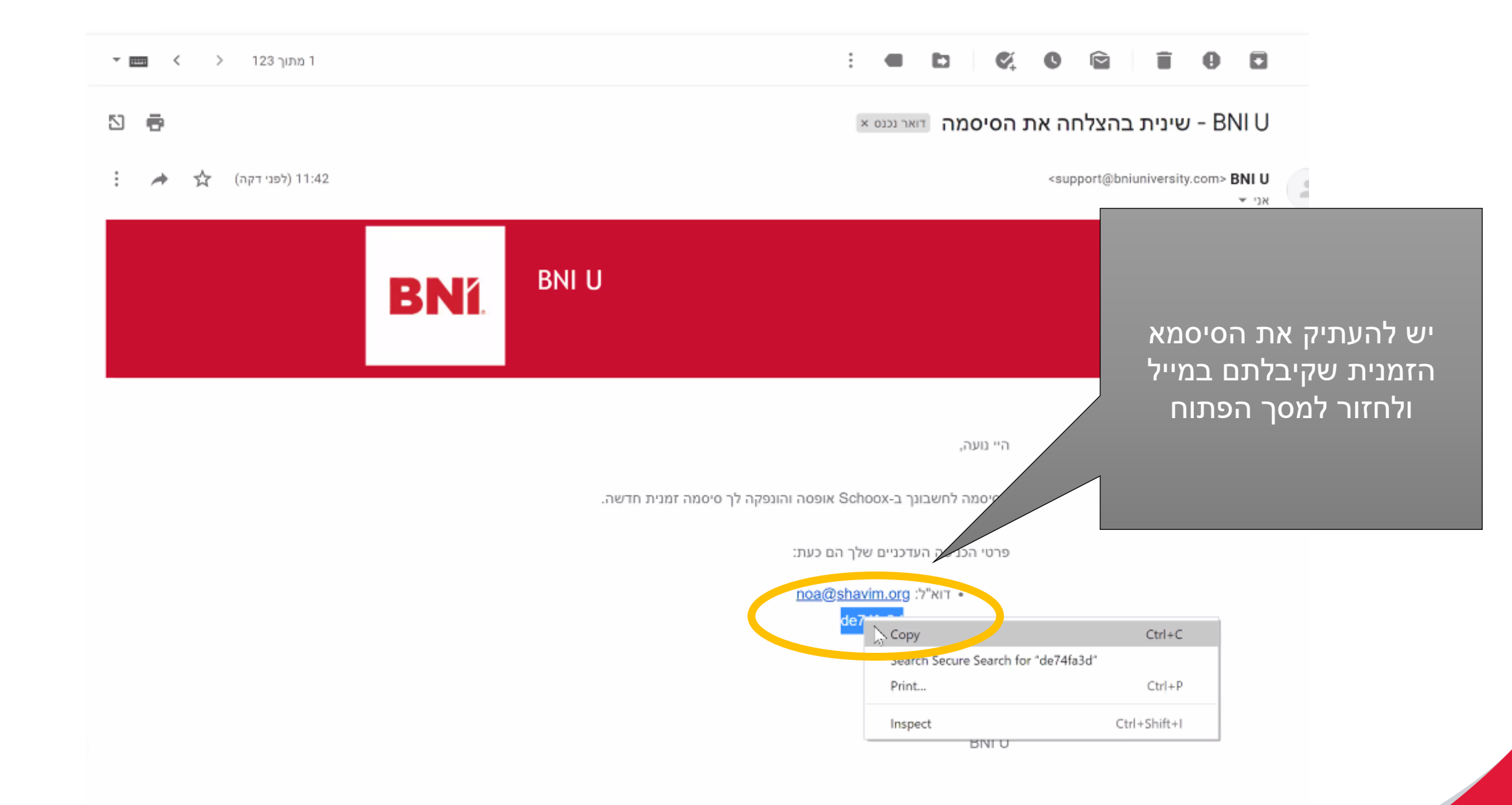

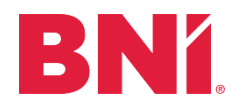

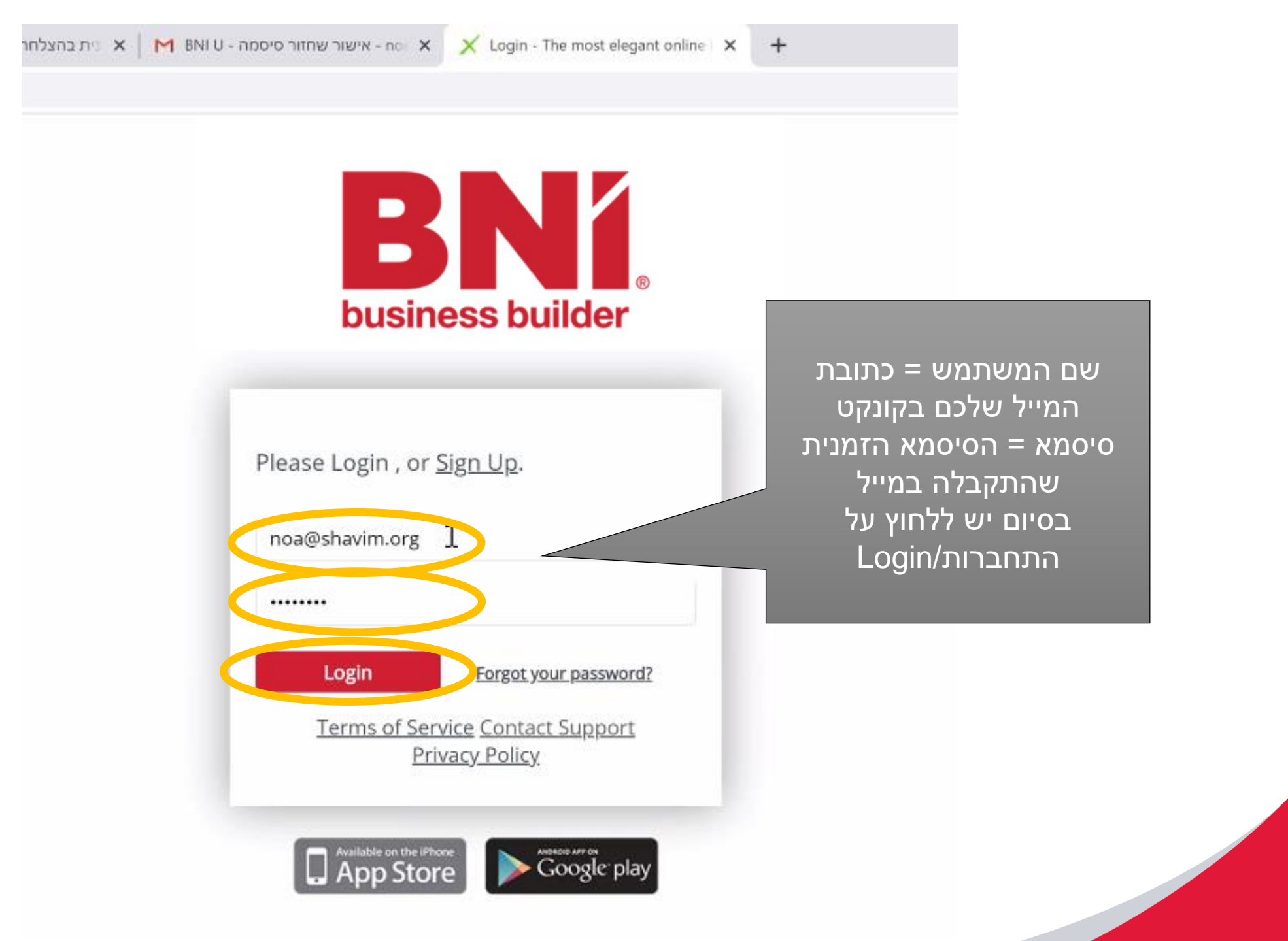

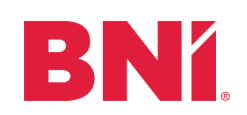

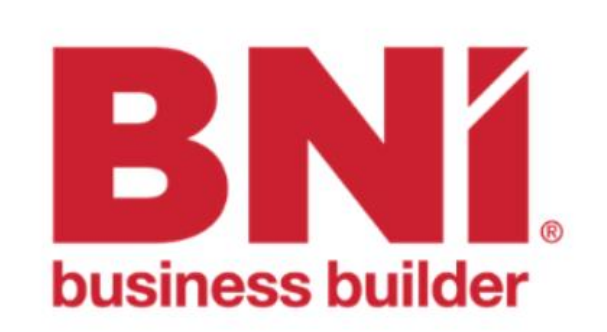

יש לבחור שפה ראשית Hebrew יש לבחור את השפה שאתם מעוניינים להשתמש בה ביוניברסיטי וללחוץ על המשך

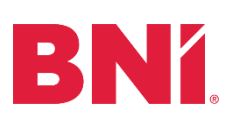

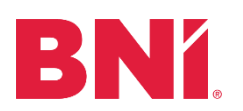

| SCHOO                    | _ |
|--------------------------|---|
| החלף סיסמה               |   |
|                          |   |
| סיסמה חדשה               |   |
| הקלד שוב את הסיסמה החדשה |   |
| התנתק                    |   |

במסך הבא יש להחליף את הסיסמא הזמנית שהגיעה במייל לסיסמא קבועה. יש להדביק שוב את הסיסמא יש להדביק שוב את הסיסמא הזמנית שכן זו הסיסמא החימא צריכה להכיל לפחות אות גדולה, אות קטנה וספרה אחת.

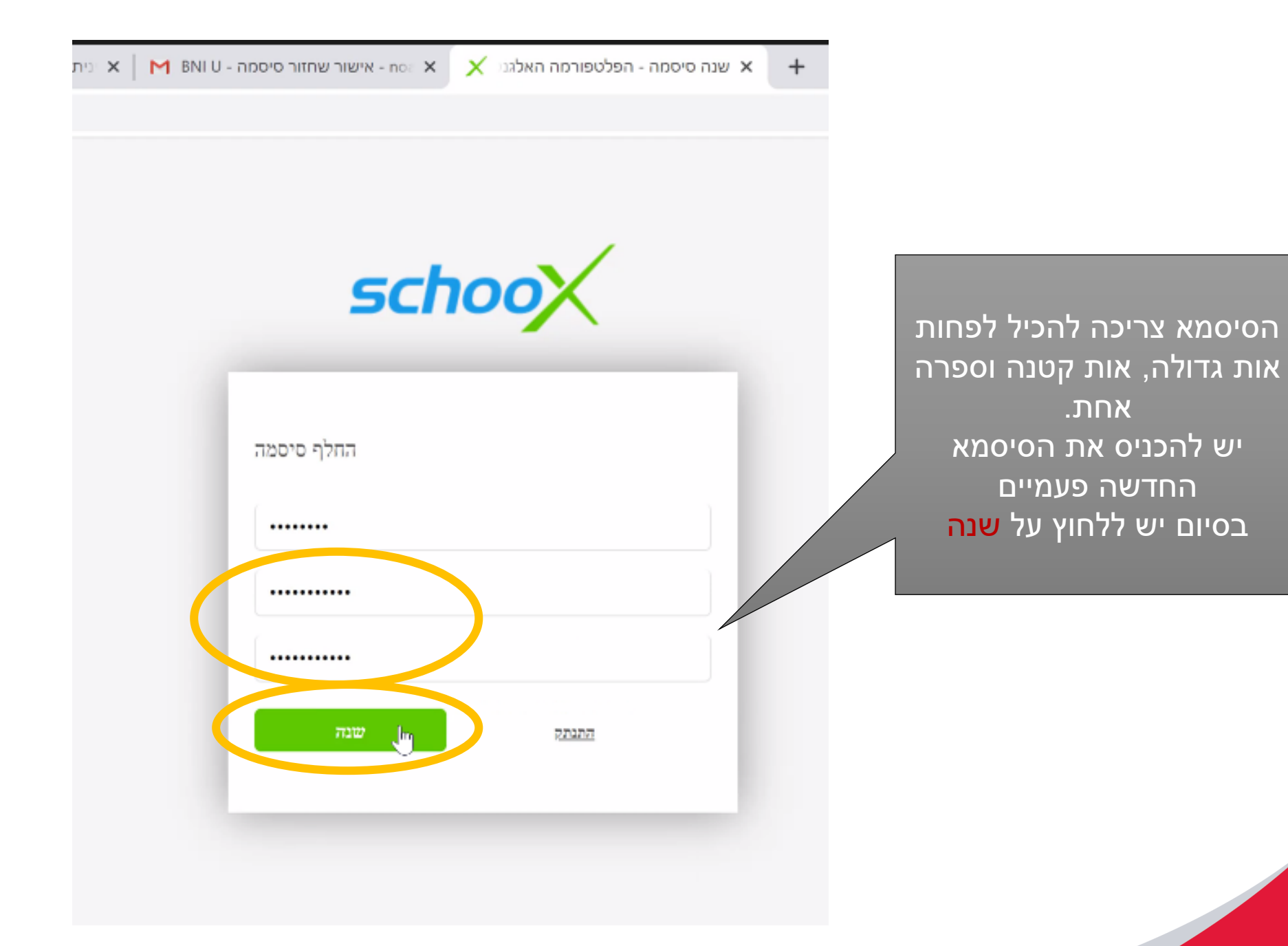

**BNÍ**.

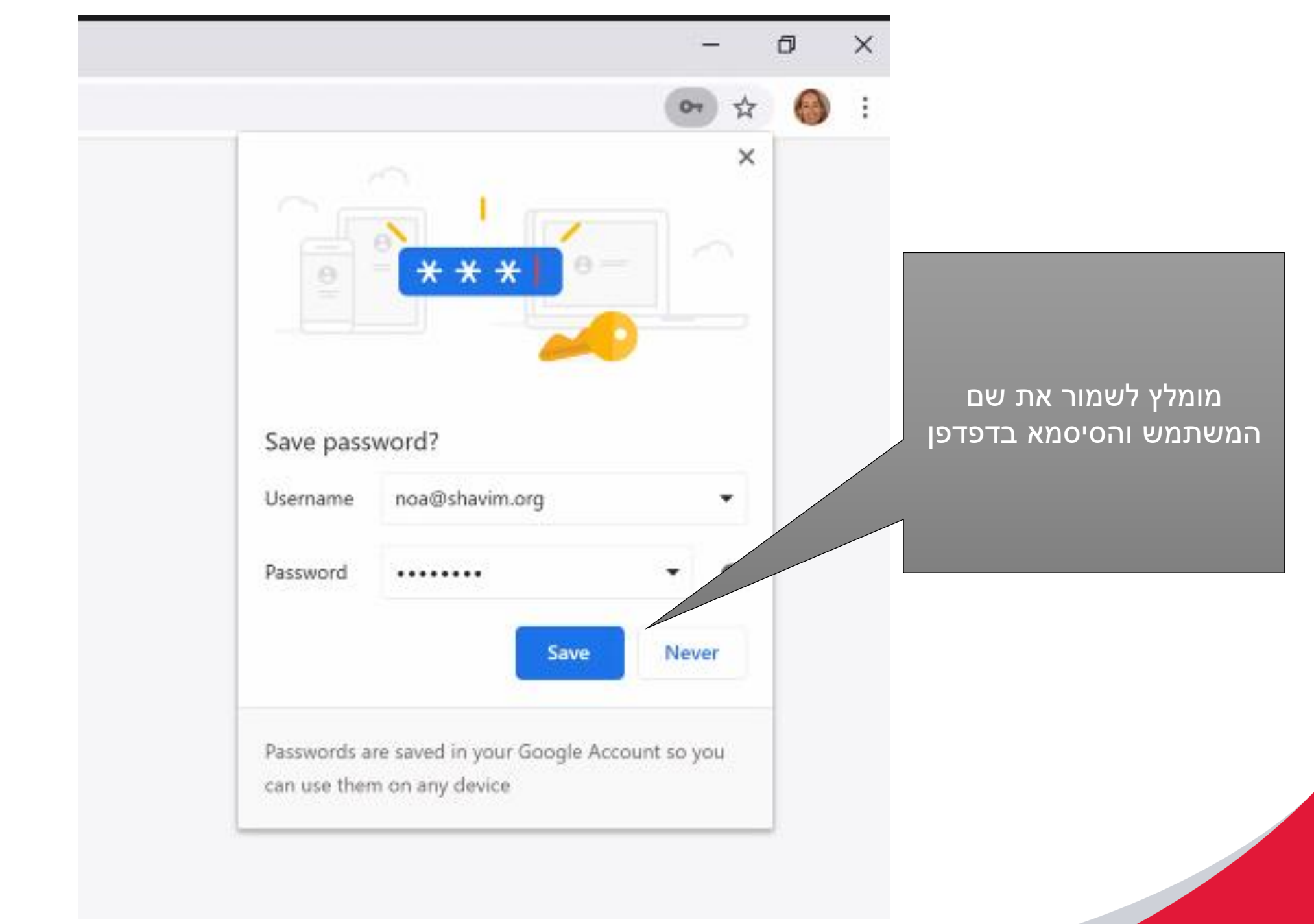

#### **BNí**.

| ← → C 🔒 schoox.com/academy                                                     | y/BNIInternational/home/                                                                                             |                                                                                  |                       |                                                           | ☆ 🚷 ፤                                |        |
|--------------------------------------------------------------------------------|----------------------------------------------------------------------------------------------------|----------------------------------------------------------------------------------|-----------------------|-----------------------------------------------------------|--------------------------------------|--------|
|                                                                                | HE 🖸 🖧 🖉                                                                                                    |                                                                                  | אכן קבוצות 🗙          | בית הפרופיל שלי הדרכה ח<br>                               |                                      |        |
| ns + Innovation Positive<br>ecognition Givers Gain<br>Lifelong Learning Tradit | כדי לגשת לכל המאפיינים של Sc<br>שהודעת אישור תישלח אל noa@                                                           | noox, רובת הדוא"ל שלך. לחץ על "שלח אישור" כדי<br>@shavim.org                     | אשר את כ              | Traditi (עדכן כתובת דוא"ל שלח אישור bility list) bility ו | ons + Innovation<br>Recognition Give |        |
| sitive Attitude Accountab                                                      | ility Recognition Giver                                                                                              |                                                                                  | hips Lifelong Lear    | ning Traditions + Innovation P                            | ceitive Attitude /                   |        |
|                                                                                | nships Lifelong Learnin                                                                                              | ng Traditions + Innovation                                                       |                       | Accountability Recognition Gi                             |                                      |        |
|                                                                                |                                                                                                    |                                                                                  |                       | Iccour                                                    | 9                                    |        |
| ationships Lifelong Lear                                                       |                                                                                                    |                                                                                  |                       | (GMT) Greenwich Mean Time                                 | 14                                   |        |
|                                                                                | م                                                                                                    | הכול                                                                             | new ~                 | איבגי <b>עווי איבגי</b> עווי פועה איבגי <b>ע</b> ווי ד    |                                      | רכות!! |
|                                                                                |                                                                                                    |                                                                                  |                       |                                                           |                                      | וסתם!! |
|                                                                                | קורסים בביצוע 🚵                                                                                                    | עבור לקורסים שלי 🕨 📚                                                             | תכניות לימודים בביצוע | עבור לתכניות הלימודים שלי                                 |                                      |        |
|                                                                                | MSP n                                                                                                    | 0.0%                                                                             | הגשה מ<br>BNN         | פיתוח תוכנית חשיבה עסקית<br>אריך: Sep 07, 2020<br>0.0%    |                                      |        |
|                                                                                | MSP •                                                                                                    | נטוורקינג במפגשיו<br>0.0%                                                        |                       |                                                           |                                      |        |
|                                                                                | קורסים מוצעים 🛤                                                                                                    | עבור לכל הקורסים                                                                 |                       |                                                           |                                      |        |
|                                                                                | BNI BU<br>Butters<br>Organite Yoursel<br>Breyen to besting Allemathic Targets<br>Steps to besting Allemathic Targets | usiness Booster: Organize<br>elf for Success: 8 Steps to<br>g Attainable Targets |                       |                                                           | עזרה 🕐                               | ,      |
|                                                                                | Organie Verself for Source:<br>Biege in Internal Forgets                                                             | g Attainable Targets                                                             |                       |                                                           | עזרה (2)                             |        |

# בהצלחה!

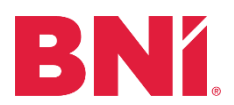